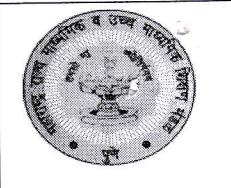

महाराष्ट्र राज्य माध्यमिक व उच्च माध्यमिक शिक्षण मंडळ, अमरावती विभागीय मंडळ, अमरावती Email: <u>divsecamt@rediffmail.com</u> Website : sscboardamravati.in Tel. 0721-2662647, 0721-2662608

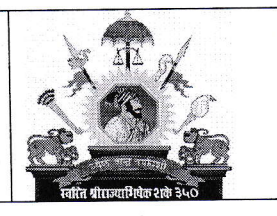

पत्र क्रमांकः-अविमं/माप-उमाप/२०२५/ **२८१**३ अमरावती, दिनांक**ः२१/०२ँ/**२०२५

प्रति,

मुख्याध्यापक/प्राचार्य, सर्व मान्यताप्राप्त शाळा/क.म.वि., अमरावती विभाग, अमरावती

विषयः फेब्रुवारी-मार्च २०२५ च्या माध्यमिक शालांत प्रमाणपत्र परीक्षा (इ.१० वी) व उच्च माध्यमिक प्रमाणपत्र परीक्षा (इ.१२ वी) क्रीडा सवलतीचे प्रस्ताव ऑनलाईन सादर करणेबाबत.. संदर्भः राज्यमंडळ कार्यालयाचे पत्र क्र.रा.मं./परीक्षा-७/७०६, दि. १८/०२/२०२५

उपरोक्त विषयास अनुसरून आपणास कळविण्यात येते की, फेब्रुवारी-मार्च २०२५ च्या माध्यमिक शालांत प्रमाणपत्र परीक्षा (इ.१० वी) व उच्च माध्यमिक प्रमाणपत्र परीक्षा (इ.१२ वी) परीक्षेस जिल्हा क्रीडा अधिकारी यांचेकडुन क्रीडा प्रस्ताव ऑनलाईन पध्दतीने दि. १५/०४/२०२५ पर्यंत स्विकारावयाचे आहेत. त्याअनुषंगाने विद्यार्थी /शाळा/कनिष्ठ महाविद्यालय यांनी जिल्हा क्रीडा अधिकारी यांचेकडे ऑनलाईन पध्दतीने अर्ज/प्रस्ताव सादर करण्यासाठी ऑनलाईन प्रणाली उपलब्ध करुन देण्यात येत आहे. त्यानुसार आपले सरकार या पोर्टलवर <u>URL:https://aaplesarkar.mahaonline.gov.in</u> या लिंकद्वारे विद्यार्थी /शाळा/कनिष्ठ महाविद्यालय यांनी ऑनलाईन पध्दतीने अर्ज संबंधित जिल्हा क्रीडा अधिकारी यांचेकडे पाठवावयाचे आहेत. विद्यार्थी/शाळा/ कनिष्ठ महाविद्यालय यांनी ऑनलाईन पध्दतीने अर्ज सादर करण्यासाठी या सोबत ऑनलाईन प्रणालीचे User Manual या सोबत जोडले आहे. पोर्टलवर अर्ज भरतांना अडचण आल्यास विद्यार्थ्यांनी पोर्टलवरील Toll Free क्रमांकावर संपर्क साधावा व क्रीडा गुण प्रस्ताव सादर करणेसंदर्भात काही अडचण आल्यास संबंधित जिल्हा क्रीडा अधिकारी यांचेशी संपर्क साधावा.

शाळांनी/कनिष्ठ महाविद्यालयांनी क्रीडा प्रस्ताव जिल्हा क्रीडा अधिकारी यांचेकडे ऑनलाईन सादर करत असतानाच संबंधित खेडाळू विद्यार्थ्यांच्या संदर्भात या सोबतचे प्रपत्र क -१ भरून व प्रती विद्यार्थी रु२५/- (रु.पंचवीस फक्त) प्रमाणे छाननी शुल्क प्रपत्रासह विभागीय मंडळामध्ये चलनाने, Online अथवा रोखीने भरणा करुन या कार्यालयास सादर करावे व सदर बाब आपल्या कार्यकक्षेतील सर्व संबंधित घटकांना याबाबत अवगत करुन पुढील आवश्यक ती कार्यवाही करण्यात यावी. कोणताही विद्यार्थी क्रीडा

गुण सवलतीपासुन वंचित राहणार नाही, याची दक्षता घ्यावी.

(निलीमा टाके)

विभागीय सचिव, अमरावती विभागीय मंडळ, अमरावती.

प्रत माहितीस्तव-

१)मा.सचिव, महाराष्ट्र राज्य माध्यमिक व उ. माध्यमिक शिक्षण मंडळ, भांबुर्डा, शिवाजीनगर, पुणे २)विभागीय शिक्षण उपसंचालक, अमरावती विभाग अमरावती

३) शिक्षणााधिकारी,(माध्यमिक) जि.प. अकोला, अमरावती, बुलडाणा, यवतमाळ व वाशिम

४)जिल्हा क्रीडा अधिकारी अकोला, अमरावती, बुलडाणा, यवतमाळ व वाशिम

### प्रपत्र क्र.१

# क्रीडा स्पर्धेत सहभागी झाल्याचे विद्यार्थी / विद्यार्थिनिचे हमीपत्र.

9. नांव .....

| 2. | बेडक क्रमांक         | ३. शाळा/क.महाविदयालय क्रमांक |
|----|----------------------|------------------------------|
| 8. | खेळप्रकार            | ५. स्पर्धेचा स्तर            |
| ξ. | क्रीडा स्पर्धा आयोजक |                              |
|    |                      | ******                       |

७. स्पर्धा कालावधी ..... ते .....

८. स्पर्धा आयोजन स्थळ.....

वरीलप्रमाणे सादर केलेली माहिती खरी आणि सत्य असुन चुकीची आढळल्यास होणा-या कारवाईस पात्र राहीन याची मला जाणीव आहे.

ठिकाण :--

दिनांक :-

खेळाडूची स्वाक्षरी.

### । प्रपन्न - २

वरील उल्लेखीत विद्यार्थी/विद्यार्थीनि आमच्या प्रशालेतील असून तो/ती इयत्ता १०/१२ वी च्या वर्गात शिकत आहे. त्यांनी वरिल नमूद केलेली माहिती मुळ प्रमाणपत्रासह तपासण्यात आली असुन क्रीडा गुण सवलत मिळणेसाठी शिफारस करण्यात येत आहे.

ठिकाण :-

दिनांक :-

क्रीडा शिक्षक नांव व स्वाक्षरी

मुख्याध्यापक/प्राचार्य सही व शाळा/क.महाविद्यालय शिक्का 199

## User Manual-१० वी व १२ वी क्रीडा प्रस्थाव भरण्यासाठी

### स्टेप 1: Aaple Sarkar पोर्टलवर प्रवेश करा

आपला वेब ब्राउझर उघडा आणि पुढील URL वर जा: <u>https://aaplesarkar.mahaonline.gov.in</u>

## स्टेप 2: नवीन वापरकर्ता म्हणून रजिस्टर करा

- 1. Aaple Sarkar पोर्टलच्या होम पेज वर "नवीन युजर ? येथे नोंदणी करा" या ऑप्शनवर क्लिक करा.
- 2. या बटणावर क्लिक करून रजिस्ट्रेशन प्रक्रिया सुरू करा.

|               |                                                                                                    |                                                                                                    |                      | मानना                                                                            | य मुख्यमंत्रा माननाय उप                      | मुख्यमंत्री माननाय                                            | उपमुख्यमंत्रां मा. माहता तत्रज्ञान मंत्रा                     |
|---------------|----------------------------------------------------------------------------------------------------|----------------------------------------------------------------------------------------------------|----------------------|----------------------------------------------------------------------------------|----------------------------------------------|---------------------------------------------------------------|---------------------------------------------------------------|
|               | 希 मुख्यपृष्ठ    अयोगा विषयी 🔒 अधिसूचना प्रसिध्द केलेल                                                                                               | ले विभाग 📾 EASE OF DOING BUSINESS                                                                                                    | 💼 सेवा माहिती 🔍      | 🖕 संपर्क 🛔 सेवा केंद्र                                                           | 🚯 डॅशबोर्ड 📾 मूत                             | त्यमापन करीत                                                  | तपासणी प्रपत्र                                                |
| Č             | ऑनलाईन उपलब्ध असलेल्या नागरिक सेवा                                                                                                    | तुमचे लाभ माहित क                                                                                                    | रा 🗸                 |                                                                                  | Maharashtra Right<br>ct ( <i>New</i> )       |                                                               | क अधिनियमाबाबत वारंवार<br>गरे प्रश्न आणि उत्तरे( <i>New</i> ) |
|               | 🖞 अधिक माहितीसाठी खालील सेवांवर क्लिक करा<br>्रीशे ऑनल्टाटन सेता शोशा                                                                               | 5 O                                                                                                    | ॉगल स्वयं स्क्रोलिंग |                                                                                  | -२०२३ ( <u>New</u> )                         |                                                               | ल २०२२-२०२३ ( <u>New</u> )                                    |
|               |                                                                                                    |                                                                                                    |                      | सेवांसाठी या पोर्ट<br>करणणात्माठी आगले                                           | एक्स ऑनलाईन प<br><u>एक्स प्रोफाईल</u> तयार क | द्धतीने अर्ज<br>ज्य.                                          | नागरिक लॉग-इन                                                 |
|               | वन्यप्राण्यांमुळे मारल्या गेलेल्या गुरांसाठी मंजूर करायची                                                                                           | वन्यप्राण्यांमुळे मारल्या गेलेल्या अथवा अपंगत्त प्राप्त<br>झालेल्या व्यक्तींनां मंजूर करावयाचे वित्तीय सहाय्य<br>पर्यटन काळात संरक्षित क्षेत्रात छायाचित्रणास परवानगी<br>(मंडल स्तर)  |                      | नवीन युजर ? येथे नोंवणी करा विएलइ लॉग इन<br>नोंदणी केलेली आहे ? येथे लॉग इन करा. |                                              | लइ लॉग इन                                                     | 📕 अर्ज मागोवा                                                 |
|               | नुकसान भरपाइ                                                                                                    |                                                                                                    |                      |                                                                                  |                                              | स.                                                            | प्रमाणित<br>प्रमाणपत्राची                                     |
| 1.            | वन्यप्राण्यांमुळे झालेल्या पीक नुकसानापोटी मंजूर<br>करायची नुकसान भरपाई                                                                             |                                                                                                    |                      |                                                                                  |                                              | _                                                             | ५६ताळणा                                                       |
|               | पर्यटन काळात संरक्षित क्षेत्रात छायाचित्रणास परवानगी                                                                                                | आरा गिरणी अनुज्ञप्तीच्या नूतनीकरणासंदर्भात<br>पार्थिकरणंज्या निर्णय करणेले                                                                                                    | अनुज्ञप्ती           | <b>a</b>                                                                         | Try another                                  | _                                                             | कपया लक्षात घ्या की या                                        |
| ur de l       |                                                                                                    |                                                                                                    |                      | PSJK                                                                             | H Enter the text you see in the              | below as<br>captcha                                           | पोर्टलवर सेवा<br>मिळविण्यासाठी                                |
|               | सेव दस्तीवजासह (माहिता) अज प्राप्त झाल्यानंतर<br>महाराष्ट्र वृक्षतोड (नियमन) अघिनियम १९६४ नुसार<br>अनुसुचित जमातीच्या भोगवटादारांना वृक्ष छाटणीसाठी | प्त आल्यानतर सब दस्तावजासह (माहिता) अज प्राप्त आल्यानत<br>यम १९६४ नुसार महाराष्ट्र वृक्षतोढ (नियमन) अधिनियम १९६४ नुस्<br>ांना बक्ष छाटणीसाठी आदिवासी अर्जवारांना बक्ष छाटणीसाठी परवान |                      |                                                                                  |                                              | कोणत्याही भौतिक<br>भेटीची आवश्यकता नाही,<br>जोपर्यंत सेवेसाठी |                                                               |
| N             | परवानगीसंदर्भात वृक्ष अधिकाऱ्याचा निर्णय कळविणे                                                                                                    | वृक्ष अधिकाऱ्याचा निर्णय कळविणे                                                                                                    |                      | <b>९</b> आपला                                                                    | जिल्हा                                       | ~                                                             | कायद्याद्वारे अनिवार्य केले<br>जात नाही                       |
| ottos://aaple | वनेत्तर जमिनी बाबतचा दाखला मिळविण्याकरिता अर्ज                                                                                                    | वनहद्दीपासून अंतरचा दाखला मिळविण्याकरित                                                                                                    | ाअर्ज                | लॉग इन पासवर्ड वि                                                                | सरलात? युजरनेम विसर                          | लात?                                                          | THE OLE                                                       |

## स्टेप 3: वापरकर्ता नाव आणि पासवर्ड तयार करण्यासाठी एक पर्याय निवडा

 कोणताही एक पर्याय निवडा ज्याद्वारे तुम्ही वापरकर्ता ID आणि पासवर्ड )User ID आणि Password) तयार करू शकता, म्हणजे फोटो,ओळख प्रमाणपत्र तपासणीद्वारे किंवा मोबाईलवर OTP तपासणीद्वारे आपला वापरकर्ता प्रोफाइल तयार करण्याचा पर्याय दिला जाईल. आपल्याला जो पर्याय योग्य वाटतो तो निवडा.

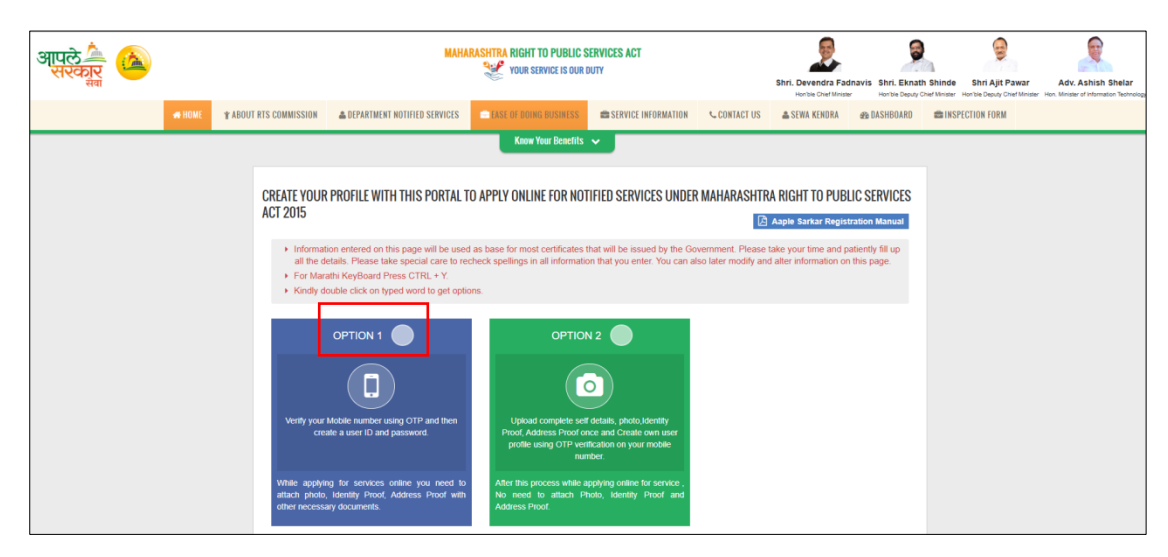

## स्टेप 4: OTP तपासणीद्वारे वापरकर्ता नाव आणि पासवर्ड तयार करा

- आवश्यक माहिती भरा आणि OTP तपासणीच्या मदतीने आपले वापरकर्ता नाव आणि पासवर्ड तयार करा.
- 2. आवश्यक माहिती भरल्यानंतर, Register बटणावर क्लिक करा.

| District *                | 10 digit Mobile Number *                                               |                                                                                                   |
|---------------------------|------------------------------------------------------------------------|---------------------------------------------------------------------------------------------------|
| ~                         | + 91                                                                   |                                                                                                   |
|                           | Please wait for OTP<br>-4:36(MM:SS) OR                                 | lesend OTP                                                                                        |
| One Time Password (OTP) * | User Name *                                                            |                                                                                                   |
|                           |                                                                        |                                                                                                   |
|                           | Check Username                                                         | Availability                                                                                      |
|                           |                                                                        |                                                                                                   |
| •••••                     |                                                                        | ••••••                                                                                            |
|                           | Full Name(Mara                                                         | thi) * Date of Birth * Age *                                                                      |
| ull Name(English) *       |                                                                        |                                                                                                   |
| ull Name(English) *       |                                                                        |                                                                                                   |
| ull Name(English) *       |                                                                        |                                                                                                   |
| ull Name(English) *       |                                                                        |                                                                                                   |
| ull Name(English) *       | hation submitted by me is true and corro<br>of Indian penal code 1960. | ect to my knowledge and belief. I hereby agree to be liable for legal consequences for any inform |
| iull Name(English) *      | nation submitted by me is true and correct of Indian penal code 1960.  | ect to my knowledge and belief. I hereby agree to be liable for legal consequences for any inform |

रजिस्ट्रेशन यशस्वी झाल्यावर, खालील पुष्टीकरण संदेश दिसेल: "Registration Successful!"

- 1. यावरून आपले अकाऊंट यशस्वीपणे तयार झाले आहे.
- 2. पुढे जाण्यासाठी ок बटणावर क्लिक करा.

| Information                                                                                   |
|-----------------------------------------------------------------------------------------------|
| Thanks, You are successfully registered with Aaple Sarkar.Your Username : and your district : |
| οκ                                                                                            |

## स्टेप 5: पोर्टलवर लॉगिन करा

- 1. रजिस्टर केल्यानंतर, आपले वापरकर्ता नाव आणि पासवर्ड वापरून Aaple Sarkar पोर्टलवर लॉगिन करा.
- 2. आपले क्रेडेन्शियल्स भरा आणि Login बटणावर क्लिक करा.

| आपले 🔔 🍅<br>सरकार<br>मेव | MAHARASHTRA RIGHT TO PUL                            | Shri. Devendra Fadnavis<br>brothe Out Ministr    | e Shri Ajit Pawar Adv. Ashish Shelar<br>H Horisk Dipuly Chef Monier Hon. Monier of Information Teornality |                                                                                        |
|--------------------------|-----------------------------------------------------|--------------------------------------------------|----------------------------------------------------------------------------------------------------|----------------------------------------------------------------------------------------|
| HOME:                    | * ABOUT RTS COMMISSION                              | 📾 EASE OF DOING BUSINESS 🛛 📾 SERVICE INFORMATION | 🕻 CONTACT US 🛔 SEWA KENDRA 🚓 DASHBOARD 📾 IN                                                               | SPECTION FORM                                                                          |
|                          | SERVICES AVAILABLE ONLINE                           | Know Your Benefits 🐱                             | FAQs & Answers on Maharashtra Right to Public<br>Services Act «net                                        | लोकसेवा हलक अधिनियमाबाबत वारंघार उपस्थित होणारे<br>प्रश्न आणि उत्तरे <sub>व स्टल</sub> |
|                          | Click below services for details                    | C Toggle auto scrolling                          | Annual Report 2022-2023 «New                                                                              | वार्षिक अहवाल २०२२-२०२३ «New                                                           |
|                          | Search here online service                          |                                                  | Create your profile with this portal to apply onli<br>services                                            | ne for notified                                                                        |
|                          | Public Health Department                            |                                                  | New User ? Register Here                                                                                  | LE Login TRACK YOUR                                                                    |
|                          | Public Health Department                            |                                                  | Already Registered? Login Here                                                                            | VERIFY YOUR                                                                            |
|                          | Mother safety plan                                  | Mother child protection plan                     | Search here online service                                                                                | CERTIFICATE                                                                            |
|                          | Medical officials in the presence of ( Notification | Software for Assessment of Disability            | ۹                                                                                                    | CALL CENTER                                                                            |
|                          |                                                     |                                                  | UPSYV Try another<br>Enter the text below as you                                                          | Please note that no physical see in the                                                |
|                          | Tribal Development Department                       |                                                  | capicha                                                                                                   | services on this portal unless<br>mandated by law for the                              |
|                          | Provide Government Hostel facilities to tribal Boys | Pandit Dindayal Upadhyay Swayam Yojna            | Your District                                                                                             | <ul> <li>Service</li> <li>Service</li> <li>Service</li> </ul>                          |
|                          | a Gills                                             |                                                  | LOGIN Forgot Password? Forgot UserName                                                                    |                                                                                        |
|                          | DEPARTMENT OF ANIMAL HUSBANDRY                      | Y & DAIRYING                                     |                                                                                                    |                                                                                        |
| Stran Cort               |                                                     |                                                  |                                                                                                    |                                                                                        |

# स्टेप 6: लॉगिन केल्यानंतर विभाग निवडा

- लॉगिन केल्यानंतर, डाव्या बाजूला विविध विभागांचे नाव दिसेल: कृषी, गृह विभाग, उद्योग ऊर्जा व कामगार विभाग.
- शालेय शिक्षण आणि क्रीडा विभाग निवडल्यावर, त्या विभागाशी संबंधित सेवा अर्जासाठी आपल्याला सूची दिसेल.
- "राज्य, राष्ट्रीय इत्यादी कार्यक्रमात सहभागी झालेल्या 10 वी आणि 12 वी विद्यार्थ्यांना क्रीडा गुण देणे" हा पर्याय निवडा.

| आपले 📥 🙆                                            | MAHARASHTRA RIGHT TO PUBLIC SERVICES ACT                                                                                                    | Shri, Deven   | idra Fadnavis                  | Shri, Eknath Shinde                           | Shri Alit Pawar               | Adv. Ashis             |
|-----------------------------------------------------|----------------------------------------------------------------------------------------------------|---------------|--------------------------------|-----------------------------------------------|-------------------------------|------------------------|
| Department                                          | Penartment : School Education and Sports Department                                                                                                    | Honible C     | hief Minister                  | Hon'ble Deputy Chief Minister                 | Hon'ble Deputy Chief Minister | Hon. Minister of Infor |
| Minorities Development<br>Department                |                                                                                                    |               |                                |                                               |                               |                        |
| PLANNING DEPARTMENT                                 | Sub Department "Select                                                                                                    | ~             | Proceed                        |                                               |                               |                        |
| Public Health Department                            |                                                                                                    |               |                                |                                               |                               |                        |
| Public Works Department                             | C Granting Of Sports Marks to the Student of 10th and 12th<br>Standard Who Have Participated in State, National & The Government Offices To The Meritorious Sportsperso | otas In<br>on | O Issue C<br>Participat        | of Certificates To Sp<br>ed/Obtain Merit In T | he Sports Compe               | lave<br>tition Organiz |
| Revenue Department                                  | International Level Sports Competition                                                                                                    |               | By Sports & Youth Services I   |                                               | epartment                     |                        |
| Right To Service Act                                | O Second Mark Sheet and Certificates of Secondary and Higher                                                                                                    | ol            | O Marks                        | Verification of Secor                         | idary and Higher              | Secondary              |
| Rural Development and<br>Panchayat Raj Department   | Secondary School Certificate Examination Certificate Examination                                                                                                    |               | School Certificate Examination |                                               | n                             |                        |
| School Education and Sports<br>Department           | Secondary and Higher Secondary School Certificate     Private Candidate appear for Examination Examination to obtain Photo copy of Answer Sheet                         |               | O For affil<br>Certificate     | liation of institution f<br>∋ Examination     | or Government C               | ommercial              |
| Skills, Employment,<br>Entrepreneurship and         |                                                                                                    |               |                                |                                               |                               |                        |
| Innovation Department                               | Government Commercial Examination Certificate Correction     Second copy of Government Commercial Examination     Certificate                                           | n             | O D Ed Mark Sheet Second Copy  |                                               |                               |                        |
| Slum Rehabilitation Authority                       | Ceruinate                                                                                                    |               |                                |                                               |                               |                        |
| Social Justice and Special<br>Assistance Department |                                                                                                    |               |                                |                                               |                               |                        |
| Soil & Water Conservation                           |                                                                                                    |               |                                |                                               |                               |                        |
| Tourism and Cultural Affairs<br>Department          |                                                                                                    |               |                                |                                               |                               |                        |
| Transport Department                                |                                                                                                    |               |                                |                                               |                               |                        |

# स्टेप 7: अर्जाची प्रोफॉर्मा डाउनलोड करा

- 1. आवश्यक अर्ज फॉर्म डाउनलोड करा.
- 2. फॉर्म उघडा, आवश्यक तपशील भरा.

3. नियम आणि अटी वाचल्यानंतर Agree बटणावर क्लिक करा.

| SCHOOL EDUCATION AND SPORTS DEPARTMENT                                                                                                    | ۲ |
|----------------------------------------------------------------------------------------------------|---|
| Instructions                                                                                                    |   |
| Download Performa                                                                                                    |   |
| ▲[@form 1-2                                                                                                    |   |
| सर्वसाधारण युक्ता :-<br>1. कींडा गुण सवसती चे गुण हे फलत इयता १० थी व १२ थी परिक्षेत्र प्रविष्ठ अखग था व अधिकल रूनिय खेळ संघटना व शावन आयोलीत राज्य, राष्ट्रीय व अंतरराष्ट्रीय अधिकल कींडा स्पर्येत खरूभगी होणा-या नियमीत खेळाडू विदयार्थांत अनुडेय राहतील.<br>2. अधिकत स्पर्ध हया त्या बेक्षणिक र्ष्यांत व दि, 1 कुने दे 26.29 केबुवारी या दरयान आयोलीत केलेत्वा अत्तरे बंधनकारल आहे.<br>3. दि.21 पर्प्रीय 2015 सेजीवा कींडरापुण वरतांत्य पांत किल्तावुन स्वय स्वयांत कार्यांग तेव वेयोगटाया पात्र स्पर्धमधी सहभगी खेळाडू विदयार्थी व अनुडेय राहतील.<br>4. तामार्थी खेळाडू हाया विव्यत्वायी विवरते सांत किल्तावुन स्वय स्वयांत कार्याल केलागी थी हैता मुख्य राजवी तित्य<br>5. अर्वतार खेळाडूवी विद्वीत नमुष्यांती सांत सांत्र प्रवार सांत्र पांत स्वरांग सांत्र प्रवार केले के राजवे तिर्वयांतील खेळाडू विदयार्थी का स्वयान<br>6. दि.21 प्रवीय 2015 सेजीवा कींडरापुण वार्वा सांत्र सिंहरापुण ने स्वय संपत्र कार्याल केलागी थी होता नुष्या तिर्वा कोंग कार्या त्या के स्वराय स्वया संपत्र संघ संघल संघल सेव स्वया स्वया संघ<br>4. तामार्थी खेळाडू हाया विवर्षा विद्वाय स्वया संघल अला स्वरूक ने स्वया में प्रवार के त्या संघर संघ्रेत संघर संघ संघल संघल सांग<br>6. दि.21 प्रवीय 2015 सोतीवा कोंडरापुण वार्वा त्या साहनमं नुष्याया पत्र प्रायां पत्रित नुष्प्रया विहला को अध्य संवर संघ संघल संघल आहे.<br>6. दि.21 पत्रीय 2015 सोतीवा कोंडरापुण सराती संघल सालन संपत्र प्रते हाथ संपत्र कारी स्वर स्वयां संघल संघर<br>7. अर्वयरांने अंत्र प्रक्रियेनय मुद्ध केलेत्या आवरचक कागदपत्र /क्रीडा प्रमाणपत्र/विहीत नुपुण्यामधी हो क्रिया के संपत्न संघल संघ<br>1. बिहार संघर्त संघर संघर संघल संघल संघल संघल कागदपत्र /क्रीडा प्रमाणपत्र/विही ते नुपुण्यामरित हो आया संवत्ति संघल संघल |   |

# स्टेप 8: अर्ज भरा आणि सबमिट करा

- 1. अर्जाच्या सर्व फील्ड्समध्ये अचूक आणि योग्य माहिती काळजीपूर्वक भरा.
- 2. फॉर्म पूर्ण झाल्यानंतर, Submit बटणावर क्लिक करा.
- 3. स्क्रीनवर "Application Successful" असा संदेश दिसेल.
- 4. पुढे जाण्यासाठी **ок** बटणावर क्लिक करा.

| Creating of Sports Marks to the Student of 10th and 12th Standard Who Have Participated in State National Level Sports Competition  I man a social statement of 10th and 12th Standard Who Have Participated in State National Level Sports Competition  I man a social statement of the and 12th Standard Who Have Participated in State National Level Sports Competition  I man a social statement of the and 12th Standard Who Have Participated in State National Level Sports Competition  I man a social statement of the and 12th Standard Who Have Participated in State National Level Sports Competition  I man a social statement of the and 12th Standard Who Have Participated in State National Level Sports Competition  I man a social statement of the and 12th Standard Who Have Participated in State National Level Sports Competition  I man a social statement of the and 12th Standard Who Have Participated in State National Level Sports Competition  I man a social statement of the and 12th Standard Who Have Participated in State National Level Sports Competition  I man a social statement of the and 12th Standard Who Have Participated in State National Level Sports Competition  I man a social statement of the and 12th State National Level Sports Competition  I man a social statement of the and 12th State National Level Sports Competition  I man a social statement of the and 12th State National Level Sports Competition  I man a social statement of the and 12th State National Level Sports Competition  I man a social statement of the and 12th State National Level Sports Competition  I man a social statement of the and 12th State National Level Sports Competition  I man a social statement of the and 12th State National Level Sports Competition  I man a social statement of the and 12th State National Level Sports Competition  I man a social statement of the and 12th State National Level Sports Competition  I man a social statement of the and 12th State National Statement of the and the and the and the and the and the and the and the a  | Granting Of Sports Marks to the Student of 10th and 12th Standard                                                              |                                                                                                    | SPORTS DEPARTMENT                     |  |  |  |  |  |
|----------------------------------------------------------------------------------------------------|----------------------------------------------------------------------------------------------------|----------------------------------------------------------------------------------------------------|---------------------------------------|--|--|--|--|--|
| Nume* Advec*   Nume* Gene*   Nume* Substance   Nume* Substance   Nume* Substance   Substance Substance   Substance Substance   Subs                                                                                                    |                                                                                                    | Granting Of Sports Marks to the Student of 10th and 12th Standard Who Have Participated in State, National & International Level Sports Competition |                                       |  |  |  |  |  |
| Num** Mater**   Booth/KIMM Data   Ponder** Data   Data ** Data   Data ** Data   Data ** Data   Data ** Data   Data ** Data   Data ** Data   Data ** Data   Data ** Data   Data ** Data   Data ** Data **   Data ** Data **                                                                                                    |                                                                                                    |                                                                                                    |                                       |  |  |  |  |  |
| status   Russie   Russie   Butis   Butis   Buti                                                                                                    | Name: *                                                                                                    |                                                                                                    | Address: *                            |  |  |  |  |  |
| Produe* Dodae*   Produe* Produe*   Produe* Produe*   Produe* <td>SUCHITA KEDAR</td> <td></td> <td>Enter Address</td>                                                                                                    | SUCHITA KEDAR                                                                                                    |                                                                                                    | Enter Address                         |  |  |  |  |  |
| Pine   Pine   Sections   Disk of "   Sections   Disk of them   Sections   Sections                                                                                                    | Provide a second second second second second second second second second second second second second second se                 |                                                                                                    |                                       |  |  |  |  |  |
| Image: Sector Sector Secto            | Princose: -                                                                                                    |                                                                                                    | Division: -                           |  |  |  |  |  |
| balante and balante and balant | Enter Pincode                                                                                                    |                                                                                                    | ··· JERELA DIVISION ···               |  |  |  |  |  |
| School EDUCATION AND SPORTS DEPARTMENT   School EDUCATION AND SPORTS DEPARTMENT   Set list *   Social Code: *   Set list *   School EDUCATION AND SPORTS DEPARTMENT   Set list *   Social Code: *   Set list *   Social Code: *   Set list *   Social Code: *   Set list *   Social Code: *   Set list *   Social Code: *   Set list *   Social Code: *   Set list *   Social Code: *   Set list *   Social Code: *   Set list *   Social Code: *   Set list *   Social Code: *   Set list *   Social Code: *   Set list *   Social Code: *   Set list *   Social Code: *   Set list *   Social Code: *   Set list * Social Code: * Social Code: * So                                                                                                    | District.                                                                                                    |                                                                                                    | Mohile Mos *                          |  |  |  |  |  |
| Image: Start Start   Image: Start Start   Image: Start Start   Image: Start Start   Image: Start Start   Image: Start Start   Image: Start Start   Image: Start Start Start   Image: Start Start                                                                                                    | Select District                                                                                                    |                                                                                                    | ✓ 9821402032                          |  |  |  |  |  |
| Image: Sector of the sector of the sector of th            | Email (D: *                                                                                                    |                                                                                                    |                                       |  |  |  |  |  |
|                                                                                                    |                                                                                                    |                                                                                                    |                                       |  |  |  |  |  |
| Are of the start of the start o |                                                                                                    |                                                                                                    |                                       |  |  |  |  |  |
| Genter:*   Soles Cleader   Soles Cleader                                                                                                    | Date of Birth: *                                                                                                    |                                                                                                    | Age:                                  |  |  |  |  |  |
| Image: Classes   Stort Vine*   Stort Vine*                                                                                                    |                                                                                                    |                                                                                                    | V                                     |  |  |  |  |  |
| sickt Ginder-     Gen:*   Setor Adless:*   Produit:*   Setor Adless:*   Produit:*   Setor Code:*                                                                                                    | Gender: *                                                                                                    |                                                                                                    |                                       |  |  |  |  |  |
| Sourd Alsees * Oas *   Sourd Alsees * Poaces *   Sourd Alsees * Poaces *   Sourd Alsees * Sourd Alsees *   Sourd Alsees * Sourd Alsees *   Sourd Alsees * Paried of coursament Ta *                                                                                                    | Select Gender                                                                                                    |                                                                                                    | ₩<br>₩                                |  |  |  |  |  |
| Stord Advers."   Stord Advers."   Stord Advers."   Stord Code: *   Stord Code: *  Stord Code: *   Stord Code: *   Stord Code: *  Stord Code: *    Stord Code: *  Stord Code: *     Stord Code: *  Stord Code: *     Stord Code: *  Stord Code: *     Stord Code: *  Stord Code: *     Stord Code: *  Stord Code: *  Stord Code: *     Stord Code: * Stord Code: *   Stord                                                                                                    | School Name *                                                                                                    |                                                                                                    | Class: *                              |  |  |  |  |  |
| Sete datases*     Set bac*     Set bac*   <                                                                                                    |                                                                                                    |                                                                                                    | Select Class                          |  |  |  |  |  |
| Set Ne*   Status Status Statu                              | School Address: *                                                                                                    |                                                                                                    | Pincode: *                            |  |  |  |  |  |
| Set North     Stand Code*   SCHOOL EDUCATION AND SPORTS DEPARTMENT  School EDUCATION AND SPORTS DEPARTMENT  School EDUCATION AND SPORTS  School EDUCATION AND SPORTS  School E                                               |                                                                                                    |                                                                                                    |                                       |  |  |  |  |  |
| SCHOOL EDUCATION AND SPORTS DEPARTMENT       Instrument To a state of tournament To a state of tournament T                                        | Seat Nos *                                                                                                    |                                                                                                    | School Codes *                        |  |  |  |  |  |
| SCHOOL EDUCATION AND SPORTS DEPARTMENT         Image: Image: Ima                                                          | Jest my.                                                                                                    |                                                                                                    | Summe coue:                           |  |  |  |  |  |
| Image: Contraction No.**   Teleptone No.**   Category *   Select Category *   Select Category *   Select Contraction *   -Select Contraction *   Select Contraction *   Select Contraction *   Select Contraction *   Select Contraction *   Select Contraction *   Partice of coursament Tas *   Delwary Mode of Certificate *   Or proteed Dry Self                                                                                                    | SCHOOL EDUCATION AND SP                                                                                                    | PORTS DE                                                                                                    | EPARTMENT                             |  |  |  |  |  |
| Telephone Na;* Email (D;*   Category.* SubCategory.*   - Select SubCategory •   - Select SubCategory • <th></th> <th></th> <th></th>                                                                                                    |                                                                                                    |                                                                                                    |                                       |  |  |  |  |  |
| Category:*   SubCategory:*   -Selet Category:*   -Selet Category:* <tr< td=""><td>Telephone No.: *</td><td>Ema</td><td>all ID: •</td></tr<>                                                                                                    | Telephone No.: *                                                                                                    | Ema                                                                                                    | all ID: •                             |  |  |  |  |  |
| Catagory.*     SubCatagory.*       - Select Catagory.*     - Select SubCatagory.*       - Select SubCatagory.*     - Select SubCatagory.*       - Select SubCatagory.*     -       - Select SubCatagory.*     -       - Select S                                                                                                    |                                                                                                    |                                                                                                    |                                       |  |  |  |  |  |
| Category * SACAtegory * SACAtegory * - Select SACAtegory * - Select SaCategory * - Select SaCategory * - Select SaCategory * - Selec |                                                                                                    |                                                                                                    |                                       |  |  |  |  |  |
| - Select SubCriticates *                                                                                                    | Category: •                                                                                                    | Sub(                                                                                                    | Category •                            |  |  |  |  |  |
| Name of Game *  - Select Game -  - Select Game -  - Selec | Select Category                                                                                                    | · · ·                                                                                                    | - Select SubCategory 🗸                |  |  |  |  |  |
| Selet Game -     •       Level *     Organised By (A on sports cartificate) *      Selet Level -     •       Versuly A con Cartificate) *     •       Period or Cartificate *     •       O By Post C By Self     •                                                                                                    | Name of Game: *                                                                                                    |                                                                                                    |                                       |  |  |  |  |  |
| Level * Organised By (A on sports certificate) *  - Select Lovel -  Venue(As on Certificate) *  Period of coursament From *  Period of coursament Tro *  Delivery Mode of Certificate *  O by Post C By Self  Sdambt                                                                                                    | Select Game                                                                                                    | ~                                                                                                    |                                       |  |  |  |  |  |
| - Select Level -  Venue(As on Certificate) * Partial of tournament Tip * Partial of tournament Tip * Partial of t  | ave) *                                                                                                    | Ore                                                                                                    | zanised By (As on sports certificate) |  |  |  |  |  |
| VerwalfA on Certificate 3  Period of tournament Tex *  Period of tournament Tex *  Delivery Mode of Certificate *  O By Post O By Setf  Submit                                                                                                    |                                                                                                    | •                                                                                                    |                                       |  |  |  |  |  |
| Period of tournament Tex * Period of tournament Tex * Delhenry Mode of Certificate * O By Post O By Setf  Submit                                                                                                    | Select Level                                                                                                    |                                                                                                    |                                       |  |  |  |  |  |
| Period of tournament From * Period of tournament Tip * Delheny Mode of Certificate * O By Post O By Setf  Sdamt                                                                                                    | SelectLevel<br>VenuelAs on Certificate) *                                                                                      |                                                                                                    |                                       |  |  |  |  |  |
| Delivery Mode of Certificate * O By Post O By Self Submit                                                                                                    | - Selectizee -<br>Verue(As on Certificate) *                                                                                   |                                                                                                    |                                       |  |  |  |  |  |
| Delivery Mode of Carlificate * O By Past O by Self Submit                                                                                                    | - Select Level -<br>Venue/As on Certificate) *                                                                                 | Peri                                                                                                    | iod of tournament To: *               |  |  |  |  |  |
| U By Post U By Ser                                                                                                    | Select Level<br>Verwa(As on Certificate) *<br>Period of tournament From *                                                      | Peri                                                                                                    | lod of tournament Tic *               |  |  |  |  |  |
| Submit                                                                                                    | Select Level<br>Vense(As on Certificate) *<br>Period of tournament From *<br>Delivery Mode of Certificate: *                   | Peri                                                                                                    | lod of tournament Tip *               |  |  |  |  |  |
| —                                                                                                    | Select Level<br>Venue(As on Certificate) *  Period of tournament From: *  Delivery Mode of Certificate: *  O By Post O By Self | Peri                                                                                                    | lod of tournament To: *               |  |  |  |  |  |
|                                                                                                    | Select Lavel<br>Verue(As on Certificate) *                                                                                     | Peri                                                                                                    | lad of tournament Tic *               |  |  |  |  |  |

| Information                                                       |                   | ertificate) * |
|-------------------------------------------------------------------|-------------------|---------------|
| Your Application Submitted Successfully.<br>Your Application ID - | Э                 |               |
| ОК                                                                | r choù or tournañ | ent 10.       |

# स्टेप 9: आवश्यक कागदपत्रे अपलोड करा

- 1. आपल्याला स्क्रीनवरील सूचना अनुसरण करून एक Photo आणि Signature अपलोड करावी लागेल.
- 2. सुनिश्चित करा की Photo आणि Signature दिलेल्या आकार आणि स्वरूपानुसार आहेत.
- 3. आवश्यक कागदपत्रे (उदा. हॉल तिकीट, प्रोफॉर्मा क्रमांक 1, 2, क्रीडा प्रमाणपत्र इत्यादी) अपलोड करा.

| SCHOOL EDUCATION AND SPORTS DEPARTMENT                                                                                                    |                                        |                                                                                                    |  |  |  |  |  |
|----------------------------------------------------------------------------------------------------|----------------------------------------|----------------------------------------------------------------------------------------------------|--|--|--|--|--|
| ♦ UPLOAD PHOTOGRAPH                                                                                                    |                                        |                                                                                                    |  |  |  |  |  |
| Instructions for issued Photo: <ul> <li>The size of the photograph should fail between 5KB to 20KB</li> <li>Photograph Format should be JPEG.</li> <li>The width of the photograph should be 140 phees.</li> <li>The height of the photograph should be 140 phees.</li> <li>The height of the photograph should be 140 phees.</li> </ul> <li>Photo Edit &amp; Upload Manual</li> <li> <ul> <li>UPLOAD DOCUMENTS</li> </ul> </li> <li>Io औ 12 ऄग़ บุพ พุพ สุม.1 12</li> | With 100 pt +                          | Instructions for issued Signature:                                                                                            |  |  |  |  |  |
| Document Format should be JPEG/ PDF.     The size of the documents between 75 KB to 100 KB.                                                                                                    | Hall Ticket Performa No.1 (For Player) | Sports Certificate Performa No.2 (For School) (duly filled & attested & signs & sealed by Concerned /Headmaster or Principal) |  |  |  |  |  |

### स्टेप १०:

- 1. Documents अपलोड केल्यावर, आपले अर्ज स्क्रीनवर दिसेल. पैशाची प्रक्रिया सुरू करणे 2. आपल्या अर्जासमोर असलेल्या Pay Now बटणावर क्लिक करा.

| आपले<br>संस्कार | SCHOOL EDUCATION AND SPORTS DEPARTMENT |            |                                                                          |                              |                    |                                  |  |  |
|-----------------|----------------------------------------|------------|--------------------------------------------------------------------------|------------------------------|--------------------|----------------------------------|--|--|
| e<br>ut         | Dashboard                              |            |                                                                          |                              |                    |                                  |  |  |
|                 | Serial Applicat<br>No                  | ion ID Ser | rvice Name                                                               |                              | Status             | Action                           |  |  |
|                 | 1                                      | Gra<br>Hav | anting Of Sports Marks to the Student of<br>we Participated in State,Nat | f 10th and 12th Standard Who | Payment<br>Pending | View Form View Documents Pay Now |  |  |
|                 | Total                                  | Records 1  | Page: 1 of 1                                                             | First Previous N             | lext Last          | 10                               |  |  |

### Make Payment विंडो उघडेल.

| आपले के<br>सरकार | SCHOOL EDUCATION AND SPORTS DEPARTMENT |                                            |                                                                                                    |  |  |  |  |  |  |
|------------------|----------------------------------------|--------------------------------------------|----------------------------------------------------------------------------------------------------|--|--|--|--|--|--|
| Home             | Make Payment                           |                                            |                                                                                                    |  |  |  |  |  |  |
| Logout           |                                        | Application Details:                       |                                                                                                    |  |  |  |  |  |  |
|                  |                                        | Service Name:                              | Granting Of Sports Marks to the Student of 10th and 12th Standard<br>Who Have Participated in State,Nat |  |  |  |  |  |  |
|                  |                                        | Applicant Name:                            | )                                                                                                    |  |  |  |  |  |  |
|                  |                                        |                                            | 20                                                                                                    |  |  |  |  |  |  |
|                  |                                        | SGST (State Goods and<br>Service Tax 9%)   | 1.80                                                                                                    |  |  |  |  |  |  |
|                  |                                        | CGST (Central Goods and<br>Service Tax 9%) | 1.80                                                                                                    |  |  |  |  |  |  |
|                  |                                        | Total Amount (INR):                        | 23.60                                                                                                   |  |  |  |  |  |  |
|                  |                                        | Application Date:                          | 12/02/2025                                                                                              |  |  |  |  |  |  |
|                  |                                        |                                            | Confirm                                                                                                 |  |  |  |  |  |  |

Make Payment विंडोमध्ये, आपला पैसे भरायला पुढे जाण्यासाठी Confirm बटणावर क्लिक करा. • तुमच्या पेमेंटची यशस्वी प्रक्रिया झाल्यानंतर, तुमची अर्ज प्रक्रिया पूर्ण होईल.

### Student User Manual to apply for sports grace marks 10th & 12th

#### Step 1: Access the Aaple Sarkar Portal

1. Open your web browser and go to the following URL: <u>https://aaplesarkar.mahaonline.gov.in</u>

#### Step 2: Register as a New User

- 1. On the home page of the Aaple Sarkar portal, you will see the option "New User? Register Here".
- 2. Click on this button to begin the registration process.

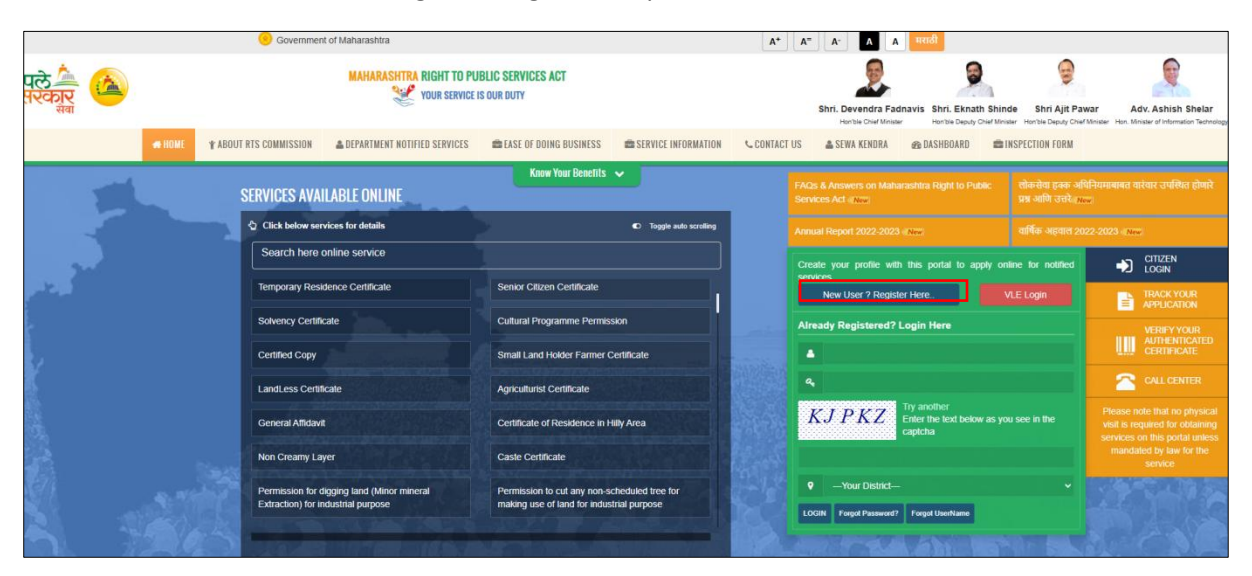

**Step 3:** Select any one mode from given options to create user name and password i.e. User ID and Password by verifying photo, identity proof or Create own user profile using OTP verification on your mobile.

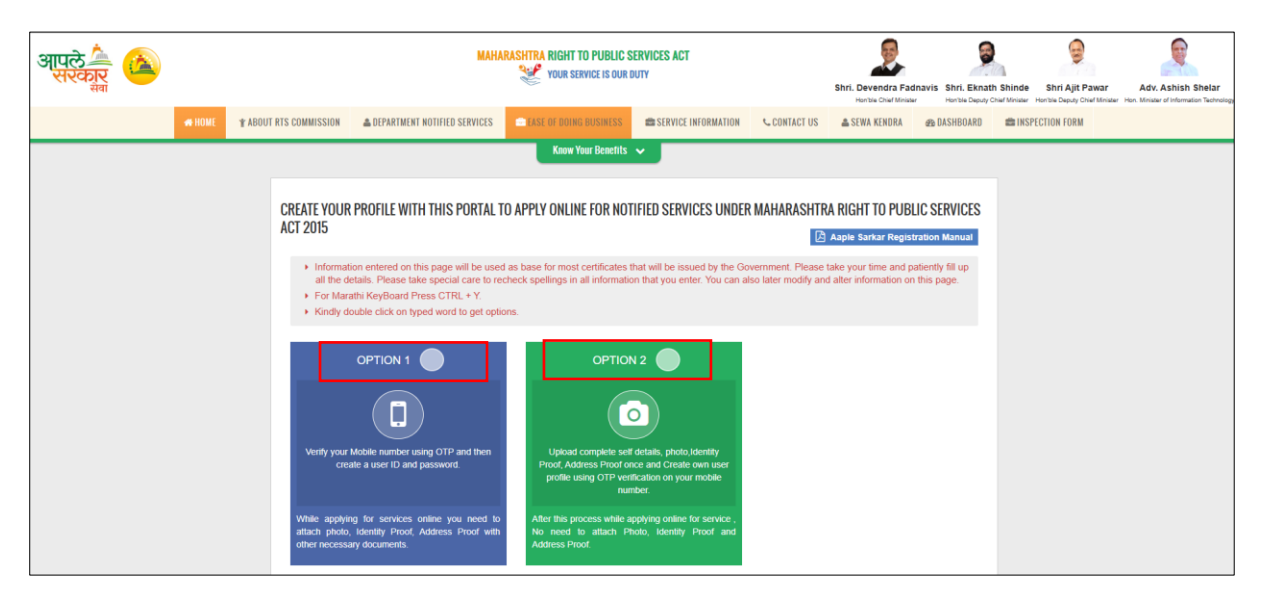

**Step 4:** Please fill the information to create User Name and Password through detail profile using OTP verification on your mobile number.

| District *                | 10 digit Mobile Number *                      |                    |                 |       |
|---------------------------|-----------------------------------------------|--------------------|-----------------|-------|
| ~                         | + 91                                          |                    |                 |       |
|                           | Please wait for OTF Resend<br>-4:36(MM:SS) OR | ОТР                |                 |       |
| One Time Password (OTP) * | User Name *                                   |                    |                 |       |
|                           |                                               |                    |                 |       |
|                           | Check Username Availa                         | bility             |                 |       |
|                           |                                               | 23                 |                 |       |
| Password *                |                                               | Confirm Password * |                 |       |
| Password *                | Full Name(Marathi) *                          | Confirm Password * | Date of Birth * | Age * |
| Password *                | Full Name(Marathi) *                          | Confirm Password * | Date of Birth * | Age * |
| Password *                | Full Name(Marathi) *                          | Confirm Password * | Date of Birth * | Age * |
| Password *                | Full Name(Marathi)*                           | Confirm Password * | Date of Birth * | Age * |

After filling in the necessary details for registration, click the Register button.

Upon successful registration, you will see the following confirmation message: "Registration Successful!"

- This confirms that you have successfully created your account.
- Click on OK to proceed.

| Information                                                                                                  |
|----------------------------------------------------------------------------------------------------|
| Thanks, You are successfully registered with Aaple Sarkar. Your Username :- Successful your district :- Fare |
|                                                                                                    |
| ок                                                                                                    |

#### Step 5: Login to the Portal

- After registering, login to the Aaple Sarkar portal using your username and password.
- Enter your credentials and click on Login.

| आपले 🔔 🙆 | MAHARASHTRA RIGHT TO P                                         | UBLIC SERVICES ACT<br>Is our duty     | Shri. Devendra Fadnavis hini<br>Hortis Cinit Kinaw Shri. Eknath Shini | de Shri Ajit Pawar Adv. Ashish Shelar<br>Adv. Ashish Shelar                  |
|----------|----------------------------------------------------------------|---------------------------------------|-----------------------------------------------------------------------|------------------------------------------------------------------------------|
| 🖛 HOME   | * ABOUT RTS COMMISSION                                         | EASE OF DOING BUSINESS                | 🕻 CONTACT US 🛔 SEWA KENDRA 🚓 DASHBOARD 🚔 I                            | NSPECTION FORM                                                               |
|          | SERVICES AVAILABLE ONLINE                                      | Know Your Benefits 🐱                  | FAQs & Answers on Maharashtra Right to Public<br>Services Act - grad  | लोकसेवा हलक अधिनियमानावत वारंवार उपस्थित होणारे<br>प्रश्न आणि उत्तरेन सन्द्र |
|          | Click below services for details                               | C Toggle auto scraling                | Annual Report 2022-2023 « New                                         | বার্ষিক अहवाल 2022-2023 <i>নাল</i>                                           |
|          | Search here online service                                     |                                       | Create your profile with this portal to apply on<br>services          | tine for notified                                                            |
|          | Public Health Department                                       |                                       | New User ? Register Here                                              | ALE Login TRACK YOUR                                                         |
|          |                                                                |                                       | Already Registered? Login Here                                        | VERIFY YOUR                                                                  |
| ale 1    | Mother safety plan                                             | Mother child protection plan          | Search here online service                                            | CERTIFICATE                                                                  |
|          | Medical officials in the presence of (Notification             | Software for Assessment of Disability | ٩                                                                     | CALL CENTER                                                                  |
|          |                                                                |                                       | UPSYV Try another<br>Enter the text below as yo                       | Please note that no physical visit is required for obtaining                 |
|          | Tribal Development Department                                  |                                       | captcha                                                               | services on this portal unless<br>mandated by law for the<br>service         |
|          | Provide Government Hostel facilities to tribal Boys<br>& Girts | Pandit Dindayal Upadhyay Swayam Yojna | Your District                                                         | <ul> <li>Instantistication (see</li> </ul>                                   |
|          | and the second second second                                   |                                       | LOGIN Forgot Password? Forgot UserName                                |                                                                              |
|          | DEPARTMENT OF ANIMAL HUSBANDF                                  | RY & DAIRYING                         | JAN MALA                                                              | 171220                                                                       |

**Step 6:** After login with User Name & Password, on left side user can see Department Names like Agriculture, Home Department, Industries Energy and Labour Department, **on selection of School Education and Sports department** user will get list of services of respective department for application.

Select Granting of sports marks to student of 10<sup>th</sup> and 12<sup>th</sup> standard who participated in state, national etc option.

| आपले 🍐 🙆<br>सरकार<br>संब                            | MAHARASHTRA RIGHT TO PUBLIC S                                                                                              | ERVICES ACT<br>UTY<br>SI                                             | hri. Devendr  | a Fadnavis S                                            | hri. Eknath Shinde                 | Shri Ajit Pawar               | Adv. Ashis            |
|-----------------------------------------------------|----------------------------------------------------------------------------------------------------|----------------------------------------------------------------------|---------------|---------------------------------------------------------|------------------------------------|-------------------------------|-----------------------|
| Department                                          | Department : School Education and Sports Department                                                                        |                                                                      | Hon'ble Chiel | / Minister H                                            | mble Deputy Chief Minister         | Hon'ble Deputy Chief Minister | Hon. Minister of Info |
| Department                                          | Sub Denartment *                                                                                                    |                                                                      |               | _                                                       |                                    |                               |                       |
| PLANNING DEPARTMENT                                 | Sub Department                                                                                                    | Select                                                               | *             | Proceed                                                 |                                    |                               |                       |
| Public Health Department                            | Granting Of Sports Marks to the Student of 10th and 12th                                                                   | Verification Of Certificator Under 5% Recognition Quoter I           | In            | O locuo Of (                                            | Cortificator To En                 | attenarcan Who H              |                       |
| Public Works Department                             | Standard Who Have Participated in State, National &                                                                        | The Government Offices To The Meritorious Sportsperson               |               | Participated                                            | Obtain Merit In T                  | he Sports Compet              | ition Organiz         |
| Revenue Department                                  | International Level Sports Competition                                                                                     |                                                                      |               | By Sports & Youth Services Department                   |                                    | epartment                     |                       |
| Right To Service Act                                | Second Mark Sheet and Certificates of Secondary and Higher                                                                 | O Provisional Certificate of Secondary and Higher School             |               | ⊖ Marks Ve                                              | ification of Secor                 | darv and Higher S             | econdary              |
| Rural Development and<br>Panchayat Raj Department   | Secondary School Certificate Examination                                                                                   | Certificate Examination                                              |               | School Certificate Examination                          |                                    | ,                             |                       |
| School Education and Sports<br>Department           | <ul> <li>Secondary and Higher Secondary School Certificate<br/>Examination to obtain Photo copy of Answer Sheet</li> </ul> | O Private Candidate appear for Examination                           |               | <ul> <li>For affiliat</li> <li>Certificate E</li> </ul> | ion of institution f<br>xamination | or Government Co              | mmercial              |
| Skills, Employment,<br>Entrepreneurship and         |                                                                                                    |                                                                      |               |                                                         |                                    |                               |                       |
| Innovation Department                               | O Government Commercial Examination Certificate Correction                                                                 | <ul> <li>Second copy of Government Commercial Examination</li> </ul> |               | O D Ed Mar                                              | k Sheet Second (                   | ору                           |                       |
| Slum Rehabilitation Authority                       |                                                                                                    | Certificate                                                          |               |                                                         |                                    |                               |                       |
| Social Justice and Special<br>Assistance Department |                                                                                                    |                                                                      |               |                                                         |                                    |                               |                       |
| Soil & Water Conservation                           |                                                                                                    |                                                                      |               |                                                         |                                    |                               |                       |
| Tourism and Cultural Affairs<br>Department          |                                                                                                    |                                                                      |               |                                                         |                                    |                               |                       |
| Transport Department                                |                                                                                                    |                                                                      |               |                                                         |                                    |                               |                       |

### Step 7: Download the Performa

- 1. Download the necessary application form.
- 2. Open the form, fill in the required details.
- 3. click on Agree after reading the terms and conditions.

|                                                                                                    | SCHOOL EDUCATION AND SPORTS DEPARTMENT                                                                                                    |                                                                                                    |  |  |  |
|----------------------------------------------------------------------------------------------------|----------------------------------------------------------------------------------------------------|----------------------------------------------------------------------------------------------------|--|--|--|
| Instructions                                                                                                    |                                                                                                    |                                                                                                    |  |  |  |
| Download Performa                                                                                                    | Download and fill the form                                                                                                    |                                                                                                    |  |  |  |
| सर्वसापारण मुलना<br>1. क्रीता गुएम वरावाती<br>2. अखिल मरणां हमा<br>3. दि.21 मप्रीम 2005<br>4. लाभार्थी खेळाडू हा<br>5. अर्जदार खेळाडूवी<br>6. दि.21 प्रधीम 2005<br>7. अर्जदाराने अनवाई | 1 गुण हे फल्त द्वरता १० थी च १२ थी परिक्षेस प्रविष्ठ असणा-या व अधिकता<br>त्या वारो खोखीक वर्षात व दि. 1 वृत्त ते 20/29 केवुरावी या दरस्यान आध<br>रोखीला कोडियाम प्रवत्तिचा प्रावत निर्वापणधीन नमुद प्राव क्रीस खे<br>उद्य जिल्हणत शिकत आहे त्याव जिल्हयातुन राज्य स्पर्धत खहभागी असणे<br>देवेति नमुपायांति मास्त्रेती व आवस्यक कागदर्थने मुख्यापाल/ प्रायां<br>देवेति नमुपायांति मास्त्रेती व आवस्यक कागदर्थने मुख्यापाल/ प्रायां<br>देवेति नमुपायांति मास्त्रेती व आवस्यक कागदर्थने अध्यापाल/ प्रायां<br>ते जों प्रक्रियेमध्ये नमुद्द केत्तेत्या आवस्यक कागदर्थन /क्रीडा प्रमाणपत्र/ | रकविथ खेळ संघटना व शासन आयोजीत राज्य, राष्ट्रीय व आंतरराष्ट्रीय अधिकत क्रीडा स्पर्धेत सहभागी होणा-या नियमीत खेळाडू विदयार्थ्यांस अनुवेध सहतील.<br>जिंतों केलेत्राय आसो बंधनकारक आहे.<br>अजबरधक आहे.तथायी मुंबई सहर मुंबई उमनगर व ठाले जिल्ह्यातीत खेळाडूंना सदरवी भेव पात्र उततील.<br>अबरधक आहे.तथायी मुंबई सहर मुंबई उमनगर व ठाले जिल्ह्यातीत खेळाडूंना सदरवी भेव लागु राहजार नाही.<br>योनी एकतिरायी हिर्मात नमुष्यात जिल्हा क्रीडा अधिकारी योबेकडे सादर करणे बंधनकारक आहे.<br>विद्वीत नमुष्यात नेत्रां जा कारण केलतीलांत्री पात्र उत्ति संधान संदेश.<br>विद्वीत नमुष्यात प्राने इ.अपलोड करले <mark>मायस्थल प्र</mark> |  |  |  |

Step 8: Fill and Submit the Application Form

- 1. Carefully fill in all fields of the application form with accurate and correct details.
- 2. After completing the form, click on Submit.
- 3. A message will appear on the screen saying "Application Successful".
- 4. Click OK to confirm and move forward.

| = आपले 🔔<br>सरकार | SCHOOL EDUCATION AND SPORTS DEPARTMENT                                                                                                    |                   |  |  |  |
|-------------------|----------------------------------------------------------------------------------------------------|-------------------|--|--|--|
|                   | Granting Of Sports Marks to the Student of 10th and 12th Standard Who Have Participated in State, National & International Level Sports Competition |                   |  |  |  |
|                   | Name: *                                                                                                    | Address: *        |  |  |  |
|                   | SUCHITA KEDAR                                                                                                    |                   |  |  |  |
|                   |                                                                                                    | Enter Address     |  |  |  |
|                   | Pincode: *                                                                                                    | Division: *       |  |  |  |
|                   | Enter Pincode                                                                                                    | Select Division 🗸 |  |  |  |
|                   |                                                                                                    |                   |  |  |  |
|                   | District: -                                                                                                    | Mobile No. *      |  |  |  |
|                   | Dence Gradine                                                                                                    | • PV6.1446/VV8    |  |  |  |
|                   | Email ID: •                                                                                                    |                   |  |  |  |
|                   |                                                                                                    |                   |  |  |  |
|                   | Date of Birth: *                                                                                                    | Age:              |  |  |  |
|                   |                                                                                                    |                   |  |  |  |
|                   | Gender: *                                                                                                    |                   |  |  |  |
|                   | Select Gender                                                                                                    | Ÿ                 |  |  |  |
|                   | School Name *                                                                                                    | Class: *          |  |  |  |
|                   |                                                                                                    | Setect Class 🗸    |  |  |  |
|                   | School Address: *                                                                                                    | Pincode: *        |  |  |  |
|                   |                                                                                                    |                   |  |  |  |
|                   | Seat No: *                                                                                                    | School Code: *    |  |  |  |
|                   |                                                                                                    |                   |  |  |  |

| and the second                  |                                           |  |  |  |
|---------------------------------|-------------------------------------------|--|--|--|
| Telephone No.: *                | Email ID; *                               |  |  |  |
| Category: *                     | SubCategory *                             |  |  |  |
| Select Category                 | ✓ Select SubCategory                      |  |  |  |
| Name of Game: *                 |                                           |  |  |  |
| Select Game                     | ~                                         |  |  |  |
| Level *                         | Organised By (As on sports certificate) * |  |  |  |
| Select Level                    | v                                         |  |  |  |
| Venue(As on Certificate) *      |                                           |  |  |  |
| Period of tournament From: *    | Period of tournament To: *                |  |  |  |
| Delivery Mode of Certificate: * |                                           |  |  |  |
| ○ By Post ○ By Self             | Sutanit                                   |  |  |  |
|                                 |                                           |  |  |  |
|                                 |                                           |  |  |  |

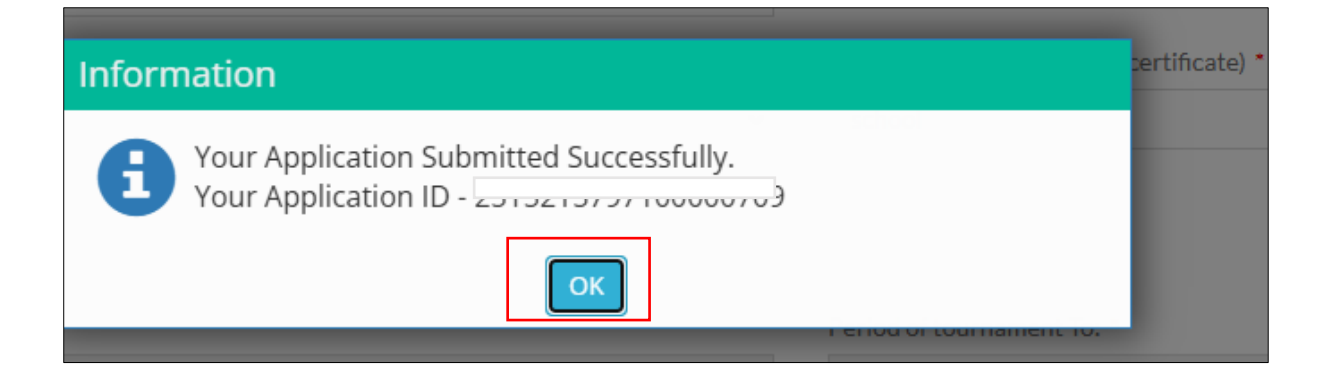

Step 9: Upload Documents

- 1. You will need to upload a recent photograph and signature according to the instructions provided on the screen.
- 2. Ensure that both the photograph and signature meet the specified requirements for size and format.
- 3. Proceed to upload the necessary documents (such as Hall ticket, Performa No 1, 2, Sports Certificate, etc.).

| SCHOOL EDUCATION AND SPORTS DEPARTMENT                                                                                                    |                                        |                                                                                                    |  |  |  |
|----------------------------------------------------------------------------------------------------|----------------------------------------|----------------------------------------------------------------------------------------------------|--|--|--|
| ♦ UPLOAD PHOTOGRAPH                                                                                                    |                                        |                                                                                                    |  |  |  |
| Instructions for issued Photo: <ul> <li>The size of the photograph should fall between 5KB to 20KB</li> <li>Photograph Format should be JPEG.</li> <li>The width of the photograph should be 180 phoels.</li> <li>The height of the photograph should fall between 200 to 212 phoels.</li> </ul> <ul> <li>The height of the photograph should fall between 200 to 212 phoels.</li> </ul> <ul> <li>Photo Edit &amp; Upload Manual         </li> </ul> <ul> <li>UPLOAD DOCUMENTS         </li> </ul> <ul> <li>10 ft 12 3tit गुण प्रपत्र 35.1 42         </li> </ul> | Wath 160 pr                            | Instructions for issued Signature: <ul> <li>The size of the Signature should fall between 5KB to 20KB</li> <li>Signature format should be JPEC.</li> <li>The width of the Signature should be 256 pixels.</li> <li>The height of the Signature should be 46 pixels.</li> </ul> <ul> <li>The height of the Signature should be 46 pixels.</li> <li> <ul> <li></li></ul></li></ul> |  |  |  |
| Mandatory Documents (Submit any 4 of the following documents)                                                                                                    |                                        |                                                                                                    |  |  |  |
| <ul> <li>✓ Document Format should be JPEG/ PDF.</li> <li>✓ The size of the documents between 75 KB to 100 KB.</li> </ul>                                                                                                    | Hall Ticket Performa No.1 (For Player) | Performa No.2 (For School) (duly filled & attested & signs & sealed by Concerned /Headmaster or Principal)                                                                                                    |  |  |  |
|                                                                                                    | Upload Documents                       |                                                                                                    |  |  |  |

**Step 10:** Once you have uploaded your documents, you will be able to see your application listed on the screen.

### **Proceeding to Payment**

• Click on the **Pay Now** button next to your application.

| ापले 🦾<br>सरकार | SCHOOL EDUCATION AND SPORTS DEPARTMENT |                     |                                                                                                    |                    |                                        |
|-----------------|----------------------------------------|---------------------|----------------------------------------------------------------------------------------------------|--------------------|----------------------------------------|
|                 | Dashbo                                 | bard                |                                                                                                    |                    |                                        |
|                 | Serial<br>No                           | Application ID      | Service Name                                                                                            | Status             | Action                                 |
|                 | 1                                      | 2535235797100000756 | Granting Of Sports Marks to the Student of 10th and 12th Standard Who<br>Have Participated in State,Nat | Payment<br>Pending | View Form<br>View Documents<br>Pay Now |
|                 |                                        | Total Records 1     | Page: 1 of 1 First Previous                                                                             | Next               | 10                                     |

- This will open the Make Payment window
- Confirming Payment.
- In the **Make Payment** window, click on the **Confirm** button to proceed with your payment.

| आपले क्रिं<br>सरकार | SCHOOL EDUCATION AND SPORTS DEPARTMENT                                                                             |  |  |  |  |  |
|---------------------|----------------------------------------------------------------------------------------------------|--|--|--|--|--|
| Home                | Make Payment                                                                                                    |  |  |  |  |  |
| Logout              |                                                                                                    |  |  |  |  |  |
|                     | Application Details: 2535235797100000756                                                                           |  |  |  |  |  |
|                     | Service Name: Granting Of Sports Marks to the Student of 10th and 12th Standard Who Have Participated in State,Nat |  |  |  |  |  |
|                     | Applicant Name: SOMESHWAR GANESH PARDESHI                                                                          |  |  |  |  |  |
|                     | MahaOnline Service Charges 20                                                                                      |  |  |  |  |  |
|                     | SGST (State Goods and<br>Service Tax 9%)                                                                           |  |  |  |  |  |
|                     | CGST (Central Goods and<br>Service Tax 9%) 1.80                                                                    |  |  |  |  |  |
|                     | Total Amount (INR): 23.60                                                                                          |  |  |  |  |  |
|                     | Application Date: 12/02/2025                                                                                       |  |  |  |  |  |
|                     | Confirm                                                                                                    |  |  |  |  |  |

### **Completion of Application Process**

• After your payment has been successfully processed, your application process will be completed.